## Оформить документ по образцу.

## Порядок работы

1. Откройте текстовый редактор Microsoft Word.

2. Установите нужный вид экрана - Разметка страницы (Вид/Разметка страницы).

3. Установите параметры страницы, и используя команду: *Файл / Параметры страницы* (вкладки *Поля* и *Размер бумаги*) (размер бумаги - А4; ориентация - книжная; поля: левое - 3 см, правое - 1,5 см, верхнее 3 см, нижнее - 1,5 см),

4. Установите межстрочный интервал, используя команду Формат/Абзац (вкладка Отступы и интервалы) - полуторный, выравнивание - по центру,

5. Наберите текст, приведенный ниже. В процессе набора текста меняйте начертание, размер шрифта (для заголовка - 14 пт.; для основного текста - 12 пт., типы выравнивания абзаца - по центру, по ширине, по правому краю), используя кнопки на панелях инструментов.

## Образец задания:

## Доверенность

| (место и дата совершения доверенности) |                         |                    |  |  |
|----------------------------------------|-------------------------|--------------------|--|--|
|                                        | , зарегис               | трированное ""и    |  |  |
| полное наименование юридическо         | ого лица)               | (дата регистрации) |  |  |
| по месту нахождения                    | , ОГРН                  | , ИНН              |  |  |
| в лице                                 |                         |                    |  |  |
| (должность, д                          | bамилия, имя, отчество) |                    |  |  |
| действующего на основании _            |                         |                    |  |  |
|                                        | (Устава, Положен        | ния, Доверенности) |  |  |
| настоящей доверенностью упо            | лномочивает             |                    |  |  |
|                                        |                         |                    |  |  |
| (должность, фамилия, и                 | мя, отчество работника  | .)                 |  |  |
| паспорт серия N,                       | выдан ""                | Γ.                 |  |  |
|                                        | (дата выдачи)           | (кем выдан)        |  |  |
| зарегистрированную(ого) по м           | есту жительства по адр  | ecy                |  |  |

представлять интересы Общества во всех органах государственной власти России, субъектов России, органах местного самоуправления, на предприятиях, в учреждениях и организациях независимо от их организационно-правовой формы и формы собственности.

Для выполнения представительских функций доверенному лицу предоставляются полномочия подписывать следующие документы Общества:

- договоры;
- сметы;
- приложения к договорам;
- акты приема-передачи;
- акты на скрытые работы;
- проектно-сметную документацию;
- и т.п.

Доверенность выдана с правом обращения в соответствующие органы по всем вопросам, связанным с данным поручением, и получения от имени доверителя необходимой информации, справок и документов.

Доверенность выдана без права передоверия сроком на \_\_\_\_\_\_. (указать срок действия доверенности) Подпись доверенного лица \_\_\_\_\_\_удостоверяю (образец подписи)

|                     |           | (                                            |          |
|---------------------|-----------|----------------------------------------------|----------|
| (должность)<br>М.П. | (подпись) | Ф.И.О. лица, выдавшего доверенность от имени | Общества |